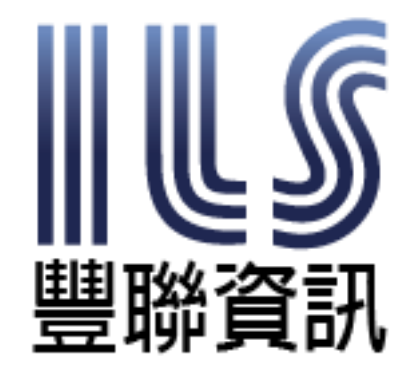

# 豐聯資訊股份有限公司

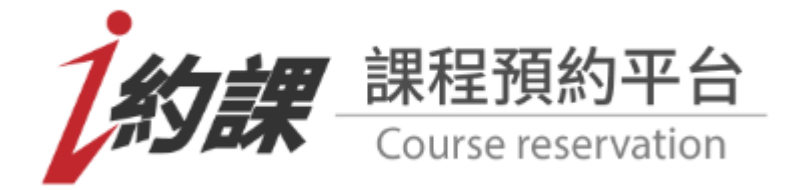

# 課程預約系統平台操作手册

豐 聯 資 訊 股 份 有 限 公 司

# 前台會員使用說明

- 1. 會員申請流程說明
  - A. 填寫姓名、帳號、密碼資料、確認密碼、手機號碼,點選「註冊」。
  - B. 收到手機號碼與電子信箱認證信,並依指示至信箱收取「會員註冊信」開通會員 資格,即可開始使用會員功能。
  - ◆ 每組電子信箱與手機號碼限申請一個會員資格,無法重覆申請。
  - ◆ 建議使用安全性高及常用之個人信箱,避免收不到信,若無收到,請查看「垃圾 信箱」是否有會員註冊通知信。

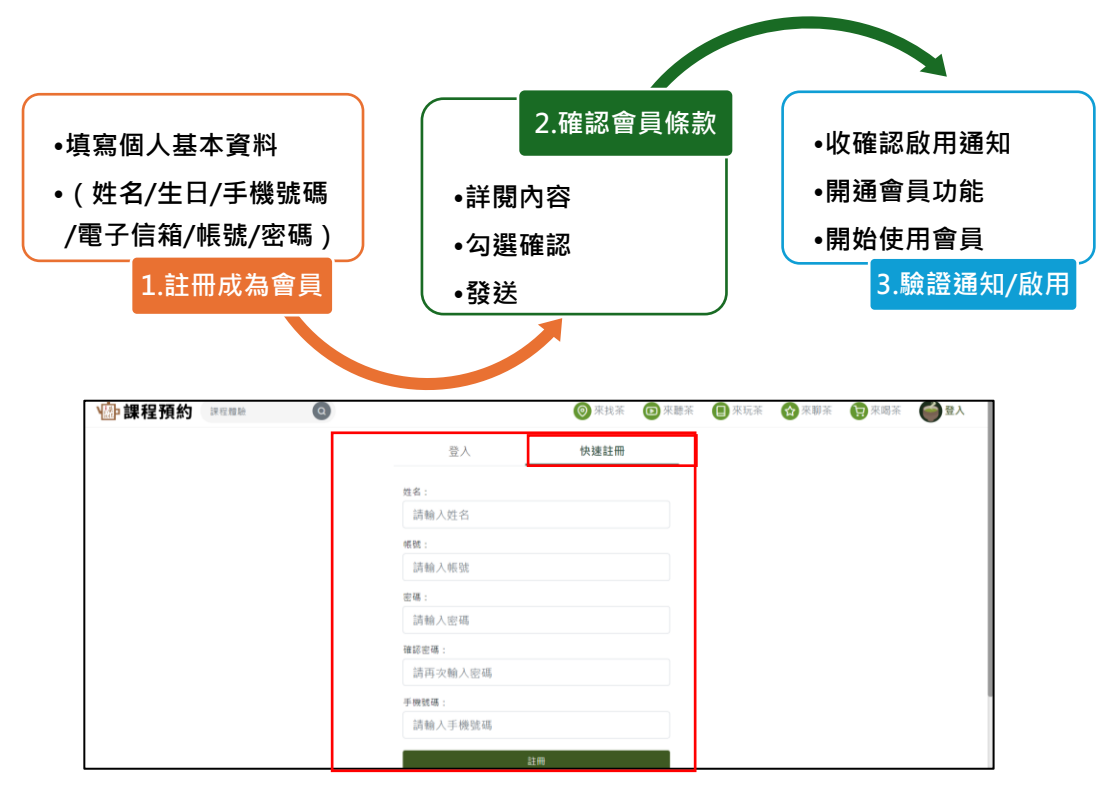

#### 2. 會員登入帳號

填入帳號、密碼、隨機驗證碼,點選「登入」。

- ◆ 若輸入驗證碼錯誤,可按「變更驗證碼」,重新輸入4碼數字。
- ◆ 快速登入可開啟「記住帳號」設定。

| 課程預約 課程預約     課程預約     書     書     者     者 |        | ◎ 來找茶 | ☑ 來聽茶 | 📵 來玩茶 | ☆ 來聊茶 | 東國茶 |  |
|----------------------------------------------------------------------------------------------------|--------|-------|-------|-------|-------|-----|--|
|                                                                                                    | 登入     | 快速註冊  |       | ]     |       |     |  |
|                                                                                                    | 帳號:    |       |       |       |       |     |  |
|                                                                                                    | 請輸入帳號  |       |       |       |       |     |  |
|                                                                                                    | 密碼:    |       |       |       |       |     |  |
|                                                                                                    | 請輸入密碼  |       |       |       |       |     |  |
|                                                                                                    |        |       | 9009  |       |       |     |  |
|                                                                                                    | 建亚轨运输  |       |       |       |       |     |  |
|                                                                                                    | ● 記住帳號 |       |       |       |       |     |  |
|                                                                                                    | ß      | ۶,    |       |       |       |     |  |
|                                                                                                    | 志記     | 应碼?   |       |       |       |     |  |

## 3. 忘記會員密碼

- A. 填入帳號、填寫「驗證碼」,點選「忘記密碼」。
- B. 依指示到會員電子信箱(當初申請會員之「電子信箱」)收取「臨時密碼」,登 入後再「重新設定新密碼」,未來請用新密碼登入會員。

| · 課程預約 · 建塑料 · 建塑料 | 0 |                                                                                             | ◎ 來找茶   | (1) 來聽茶 | • 來玩茶 | ☆ 来柳茶 | 🗑 來喝茶 |  |
|--------------------|---|---------------------------------------------------------------------------------------------|---------|---------|-------|-------|-------|--|
|                    |   | 登入                                                                                          | 快速註冊    |         |       |       |       |  |
|                    | Α | 帳號:<br>請輸入帳號                                                                                |         |         |       | ]     |       |  |
|                    |   | 密碼:<br>請輸入密碼                                                                                |         |         |       | _     |       |  |
|                    | Α | 重更動盪等<br>④  部件機械                                                                            |         | 9009    |       |       |       |  |
|                    |   | 1<br>1<br>1<br>1<br>1<br>1<br>1<br>1<br>1<br>1<br>1<br>1<br>1<br>1<br>1<br>1<br>1<br>1<br>1 | 人       | 3<br>1  | _     |       |       |  |
|                    |   | B                                                                                           | 10 MB 1 |         | _     |       |       |  |

#### 4. 會員預約課程流程說明

- A. 登入會員
- B. 選擇課程內容
- C. 選擇付款種類,執行付款流程,確認付款後訂單成立。
- D. 可到會員後台之「我的課程」觀看已訂購之課程列表。(若課程最終因人數不足或 颱風等不可抗拒因素以致「無法成團」將通知並自動退款)

| AE )+ (不住)                                                                                                    |                                     | 泡冬茶體驗(初階)                             |           | 0                                     | 194442 > Q              | ) 付款舆地址 > | 1 元は訂業       |          |           |
|----------------------------------------------------------------------------------------------------|-------------------------------------|---------------------------------------|-----------|---------------------------------------|-------------------------|-----------|--------------|----------|-----------|
| 泡冬茶體驗(初階)                                                                                                    | ٠                                   | 日期:20231114                           |           | ····································· | (B)                     |           |              |          |           |
| R                                                                                                    |                                     | 時段:09:00~16:00<br>適用対象:               |           | 20231114 09:00-1                      | 16:00                   |           |              |          |           |
| 選擇日期:                                                                                                    |                                     | 單人(10~12意)                            | \$400     | 品名                                    |                         | 損作        | 愈扁           | 單價       | 建價        |
| 20231114                                                                                                    | ٠                                   | \$400×1<br>加諾:                        |           | 人(10~12會)                             |                         | 0 8/9     | . 1 4        | \$400    | \$400     |
|                                                                                                    |                                     | 可愛馬卡離體驗/60分鐘                          | \$300 201 | <b>A</b>                              |                         |           |              |          |           |
| 選擇時段                                                                                                    |                                     | \$300 X1                              | 700       | ]愛馬卡能種簡/60分鐘                          |                         |           | • 1 •        | \$300    | \$300     |
| 09:00~16:00                                                                                                    |                                     | 總計: 🌢<br>內立即結帳                        | C         | (Y)延即Q茶香包/40分鐘                        |                         |           | . 0 +        | \$200    | \$0       |
| 邊用對象:                                                                                                    |                                     | ♡ 加入收藏                                |           | 9安茶球碰種種/40分鐘                          |                         |           | 0.           | \$350    | \$0       |
| 單人(10~12歲)                                                                                                    | 010                                 |                                       |           | 作茶苔球種發/40分鐘                           |                         |           |              | \$250    | \$0       |
| TWD\$400                                                                                                    |                                     |                                       | <b>—</b>  | Ċ                                     |                         |           |              |          |           |
| 單人(13歲以上)                                                                                                    |                                     |                                       |           | 活動評把-49                               |                         |           |              |          | \$-49     |
| TWD\$400                                                                                                    |                                     |                                       |           |                                       |                         |           |              |          | 小計: \$700 |
| then 2014 1222 Tal                                                                                                    |                                     |                                       |           |                                       |                         |           |              | (京田/田日): | \$-49     |
| 可愛馬卡龍體驗/60分鐘<br>TWD\$300                                                                                                    |                                     |                                       |           |                                       |                         |           | 8            | 医固体改 (   | 該與地址      |
|                                                                                                    | ٩                                   |                                       | ◎ 来找      | 茶 📵 來聽茶                               | \rm 來玩茶                 | ☆ 来聊茶     | <b>中</b> 東喝菜 |          | fanny ~   |
| 部課程預約 課程預約                                                                                                    | •                                   |                                       |           |                                       |                         |           |              |          |           |
| 課程預約 ##2884                                                                                                    | Ŷ                                   | 部課程                                   |           | 收遍                                    | 成課程                     |           |              |          |           |
| → 課程預約<br>課程預約<br>課程では<br>第<br>書<br>書<br>書<br>書<br>書<br>書<br>書<br>書<br>書<br>書<br>書<br>書<br>書<br>書<br>書<br>書<br>書<br>書                                                                                                    | <b>全</b> 部課程 ●                      | 部課程                                   |           | 收惠                                    | <b>虎課程</b>              |           |              |          | Ι         |
| □ 課程預約<br>■ 課程預約<br>■ ##<br>##<br>##<br>##<br>##<br>#<br>##<br>#<br>#<br>#<br>#<br>#<br>#<br>#<br>#<br>#                                                                                                    | <b>全</b> 部課程 •<br><b>線名日期</b>       | 部課程<br>報名時段                           |           | 收 谢<br>課程名稱                           | 意課程                     | 狀態        |              |          | Ι         |
| → 課程預約<br>(FRCWM)<br>(FRCWM)<br>(F | 全部課程 •<br><b>総名日期</b><br>2024/09/02 | ·部課程<br>報名時段<br>2024/09/05 09:00~16:0 | 10 2024   | 收表<br>課程名稱<br>季節泡茶麵驗(物回馬+             | 歳課程<br><sup>▶羅英</sup> ) | 狀態        |              |          | I         |

#### 5. 取消報名

B. 登入會員,到會員後台之「我的課程」觀看已訂購之課程列表,找尋想取消之課程,並於「狀態」處點選「取消報名」按鍵。

| 心課程預約 | 19 12 12 10 10 | Q          |                        | ◎ 來找茶    | ▶ 來聽茶                | 来玩茶 😭 来聊茶 | 東來關茶 | fanny ~ |
|-------|----------------|------------|------------------------|----------|----------------------|-----------|------|---------|
|       |                | 全          | 部課程                    | 2        | 收藏課                  | 程         |      |         |
|       | 部退課程: 1        | 全部課程 •     |                        |          |                      |           |      | A       |
|       | #EM            | 報名日期       | 報名時段                   |          | 課程名稱                 | 狀態        |      |         |
|       | #1             | 2024/09/02 | 2024/09/05 09:00~16:00 | 2024季節泡用 | 5種種(帶國馬卡羅            | 5) Ethi   |      |         |
|       | #2             | 2024/08/14 | 2024/08/31 09:00-16:00 | 2024季節泡雨 | 5.糟粕(帝回馬卡羅           | E (1) 日本市 |      |         |
|       | #3             | 2024/08/12 | 2024/08/31 09:00~16:00 | 2024季節泡雨 | F. <b>和脸(</b> 带回馬卡羅) | Eta Eta   |      |         |
|       | #4             | 2024/08/12 | 2024/08/31 09:00~16:00 | 2024季節泡3 | F.168 始(1191回用十幅)    | E) 28.9   |      |         |
|       | #5             | 2024/08/12 | 2024/08/31 09:00~16:00 | 2024季節泡用 | <b>后精验(</b> 帝国两卡雅)   | E) Roma   |      |         |

B. 確認想取消的課程名單正確,填寫取消原因,勾選「同意上述退款說明內容」,按下「同意取消」鍵。

| · 課程預約 #### 0 |                |             |                                                                                                    | ◎ 宋技蒂              | (1) 來醫茶 |  |
|---------------|----------------|-------------|----------------------------------------------------------------------------------------------------|--------------------|---------|--|
|               | #1             | 2024/09/02  | 取消朝名 ×                                                                                                    | 14 EFF )           | ERN     |  |
|               | #2             | 2024/08/14  | 1                                                                                                    | [+ <b>2</b> ₩ )    | 28.8    |  |
|               | #3             | 2024/08/12  | 2024季節泡茶體驗(帶回馬卡龍茶)                                                                                             | (火 重茶)             | ERM     |  |
|               | #4             | 2024/08/12  | 【過款説明】<br>川出錄日前7日前(不會出發日)通知取尚,可全額還費。<br>米出發日前6日至約4日內(不會出發日)通知取満,収取手模費                                          | (+ <b>8</b> %)     | ERM     |  |
|               | #5             | 2024/08/12  | 10% ( ((収款金額*10%)<br>) 出版日前3日 ( 不舍出發日 ) 至當日內不接受取消 · 並「不予                                                       | ₩<br>● ★ ■ 苯 )     | 散的毛名    |  |
|               | #6             | 2024/05/30  | 回款項。<br>米等级数全額出現低約1元之尾數,將由级数系統運算以因換五人<br>計算至元燈款,舉例;72.5元,將燈图73元;72.4元,將燈款72元,<br>米上時期以至至544,0元來根人員「一種助法」來以一是一一 | (+ <b>1</b> # )    | ERN     |  |
|               | .#7            | 2024/05/23  | 水上动行电从消費者加強自向各体入员 中國和消息,各体入員供<br>管理技術「接援福知」開始計算(非量方面申請當下。開始計<br>管,人,得助動不規定(带導確認強問點、当席。)                        | (+) <b>8</b> 16 (  | ERN     |  |
|               | #8             | 2024/05/16  | 《第三方支付無機供「線上ATM場款」機制,若下單時鐵擇「ATM<br>付款方式」,預主動來電坡來信提供您的「過款搭號」戶名,身份                                               | (* E# )            | ERN     |  |
|               | #9             | 2024/05/16  | 超学校」,以利客型人員進款給信,留為非问题行,將扣除,收收<br>2. 持行運款轉橫擴廣,後再運款,<br>取消算因:                                                    | (+ <b>1</b> 11)    | Etta    |  |
|               | #10            | 2024/04/26  | 3                                                                                                    | 806)               |         |  |
|               |                |             |                                                                                                    |                    |         |  |
|               |                |             | ☑ 同意上這還款說明內容                                                                                                   |                    |         |  |
|               | C TEMENELE : O | 4-9265-6668 | 展開 同意取消                                                                                                    | I: 10909@yahoo.com | tw      |  |

- C. 上方出現「取消體驗課程流程進行中」,代表已送出「取消申請」,實際取消情形 將由茶悅杉林管理人員「核定是否取消?」,若有收取手續費,可與顧客確認後, 再做執行,取消成功時,列表「狀態」處將呈現「已取消」。
  - 出發日前6日至前4日內(不含出發日)通知取消,收取手續費10%。(收款 金額\*10%)
  - ◆ 出發日前3日(不含出發日)至當日內不接受取消,並不予退回款項。
  - ◆ 於活動中如因非可究責主辦單位之因素中止參與活動,將不予退回款項。
  - ◆ 如因天災事件等不可抗拒之因素,茶悅杉林將主動聯繫「延期或退款」,若逢 颱風災情無法即時通知,請以政府人事行政局公佈「停止上班」為準則。
  - ◆ 當「退款金額」出現低於1元之情形,將由退款系統運算以四捨五入計算至
     「元」退款,舉例:72.5元,將退回73元;72.4元,將退款72元。

| G google翻譯→Google 🗅 午 🗅 方 | oklife2 ils com tw 顾示                                                                        | al- 提供随意 - 安                           |
|---------------------------|----------------------------------------------------------------------------------------------|----------------------------------------|
|                           | 取消「離驗課程」流程進行中                                                                                | FEE ORGE ORES OTES OTES                |
|                           | NADA (ARNA)                                                                                  | Ha Ha                                  |
|                           | 2024/09/02<br>                                                                               | 2.11活用。<br>(4.12名子供用 (2.11名) 2.11名     |
|                           | 2024/06/14 (从出發日前3日(不告出發日)至第日內不勝受<br>回転項」。                                                   | 14・三「不予四 (主義英) 出れる                     |
|                           | 2024/08/12      A%可能能通过的意味出现也能1元之间数,将自己的影响。       2024/08/12     計算至元语数,单位/72,5元,终语因73元/72.4 | 相違重以回接 <u>ガス</u><br>構造数72元・<br>構造数72元・ |

## 6. 課程評鑑

登入會員,於會員後台之「我的課程」中選擇「已結束課程」,並點選「狀態」列後方「填寫評鑑星等與內容」,送出後可觀看已評鑑之課程星級。

| 🐵 課程預約 | <b>h</b> ::: | 程體驗        | 0                     | ● 來找茶 | ▶ 來聽茶    | 🔲 來玩茶     | ✿ 來聊 | 茶 😧 來喝茶 | <b>fanny</b> |
|--------|--------------|------------|-----------------------|-------|----------|-----------|------|---------|--------------|
| 篩運     | 崔課程:         | 已結束課程 ♥    |                       |       |          |           |      |         | _            |
|        | 編號           | 報名日期       | 報名時段                  |       | I        | 果程名稱      |      | 狀態      |              |
|        | #1           | 2024/04/26 | 2024/04/09 09:00~16:0 | 0     | 2024全年茶香 | 旅行DIY(半日旅 | 行)   | ****    |              |
|        |              |            |                       |       |          |           |      |         |              |

## 7. 查詢收藏課程

登入會員,於會員後台之「我的課程」中選擇右列「收藏課程」觀看已收藏之課程。

| 全部課程                      | 收藏課程                                                                    |
|---------------------------|-------------------------------------------------------------------------|
|                           |                                                                         |
| 晶號 課程名稱                   | Bibs                                                                    |
| #1 2024季節泡茶體驗(帶回馬卡龍茶)     | @ 移除收藏                                                                  |
| 第2 茶悦杉林不一樣的六星級茶旅行!(含餐半日加) | 7) @ 移脉收触                                                               |
|                           | <ol> <li>2024季節泡茶糟糠(帶回馬卡龍茶)</li> <li>茶税杉林不一樣的六星級茶旅行!(含餐半日旅行)</li> </ol> |